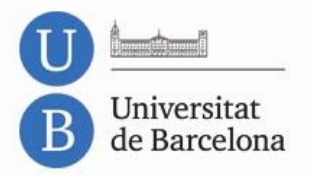

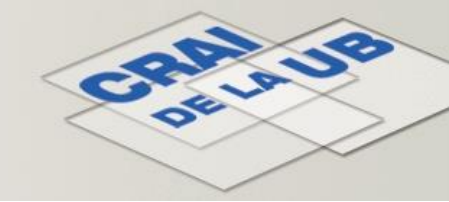

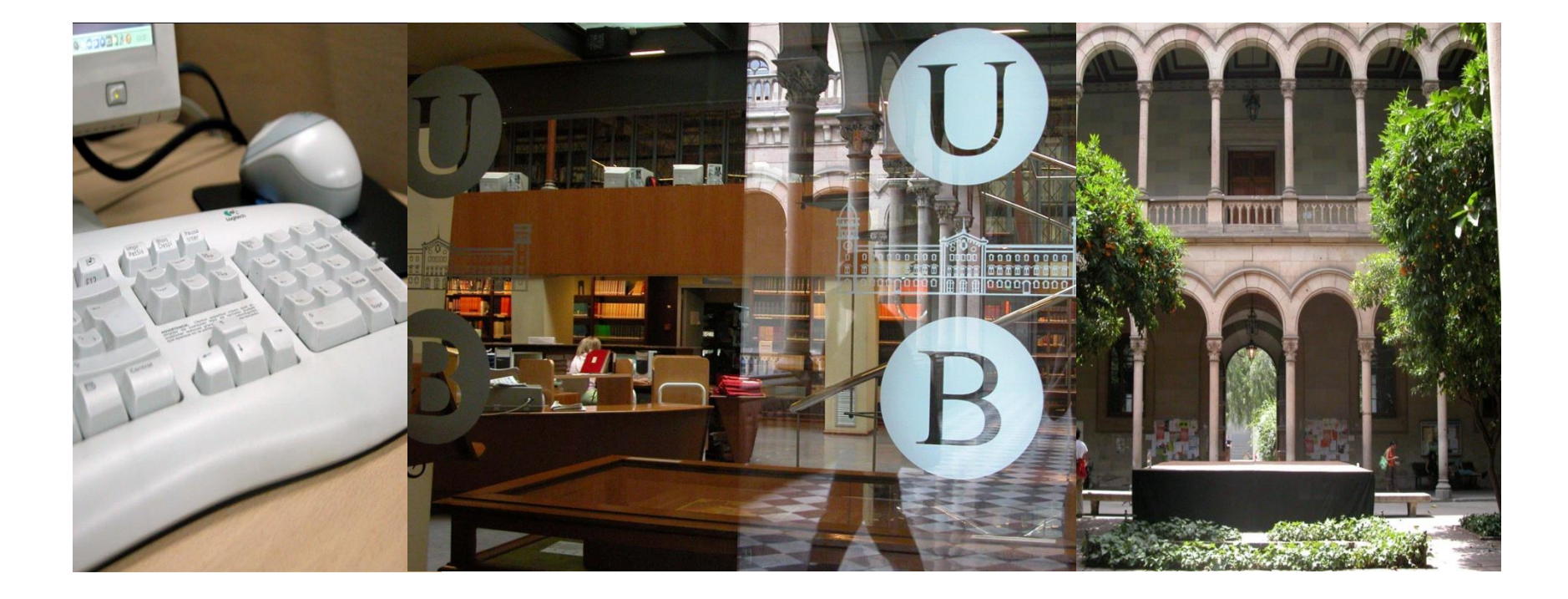

# Qüestionaris - Configuració i resultats Moodle 2.x

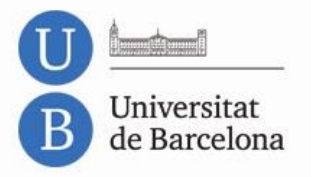

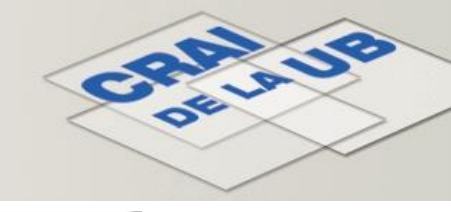

Activeu l'edició del curs. Al tema on voleu afegir el qüestionari cliqueu:

+ Afegeix una activitat o un recurs

|                  | Alegeix una activitat o un recurs                                                         |
|------------------|-------------------------------------------------------------------------------------------|
| ACTIVITATS       | El mòdul de qüestionaris permet al professo                                               |
| Base de dades    | crear qüestionaris amb preguntes de diverso                                               |
| ~ ?              | tipus, com ara de selecció múltiple, cert-fals,                                           |
| Consulta         | aparellaments, resposta breu i numèriques.                                                |
| 🔍 🥂 Eina externa | El professor pot permetre múltiples intents d                                             |
| Enguesta         | qüestionari, amb les preguntes barrejades o                                               |
|                  | escollides a l'atzar d'entre un banc de                                                   |
| Fòrum            | preguntes. Es pot establir un innit de temps.                                             |
| 🔘 🐴 Glossari     | Cada intent es puntua automàticament, amb                                                 |
|                  | l'excepció de les preguntes de tipus «assaig                                              |
|                  | ria nota es registra al note de quanicacións.                                             |
| Paquet SCORM     | El professor pot decidir si es mostren als                                                |
| 💿 V Qüestionari  | alumnes (i quan) comentaris, retroacció i les                                             |
| Realimentació    | Els güestionaris es poden utilitzar:                                                      |
| Slideshow        | Com a examens del curs.                                                                   |
|                  | Com a mini-tests després de tasques d                                                     |
| Taller           | Com a examen de repàs si s'utilitzen                                                      |
| 🔍 蝳 Tasca        | preguntes de qüestionaris anteriors.                                                      |
| Wiki             | <ul> <li>Per oferir retroacció immediata sobre les<br/>capacitats de l'alumnat</li> </ul> |
|                  | Per auto-avaluació.                                                                       |
| U Yee Xat        | 🕕 Més ajuda                                                                               |
| RECURSOS         |                                                                                           |
| 🔿 🚞 Carpeta      | ¥                                                                                         |
|                  |                                                                                           |

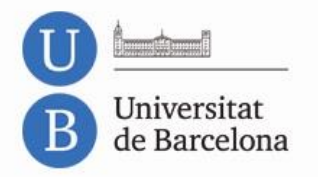

# Formulari de configuració

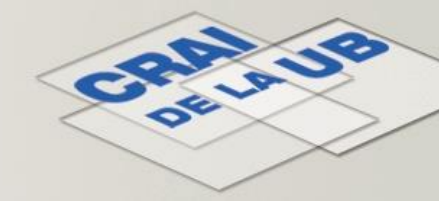

|                 | <ul> <li>Paràm</li> </ul> | etres generals                                        |                                                       |                   |
|-----------------|---------------------------|-------------------------------------------------------|-------------------------------------------------------|-------------------|
| Clicar          | nt sobre                  | a Nom*                                                | prova                                                 |                   |
| icona           | es mos                    | tren Descripció                                       | Tipografia 👻 Mida de lletra 👻 Paràgraf 👻 🄄 🧀 👬 🖧 53 🔿 |                   |
| totes<br>d'edic | les opc<br>ció.           | ions                                                  | Camí: p                                               | <b>◆</b>          |
|                 | Mostra                    | la descripció en la pàgina<br>principal del curs<br>7 |                                                       | «Estirant» amb el |
|                 | - Tempo                   | orització                                             |                                                       | caixa més gran.   |
|                 |                           | Obre el qüestionari 👩                                 | 27 🔻 maig 🔻 2014 🔻 16 🔻 18 🔻 🛗 🗖 Habilita             |                   |
|                 |                           | Tanca el qüestionari                                  | 27 ▼ maig ▼ 2014 ▼ 16 ▼ 18 ▼ 🛗 □ Habilita             |                   |

Període disponible per contestar.

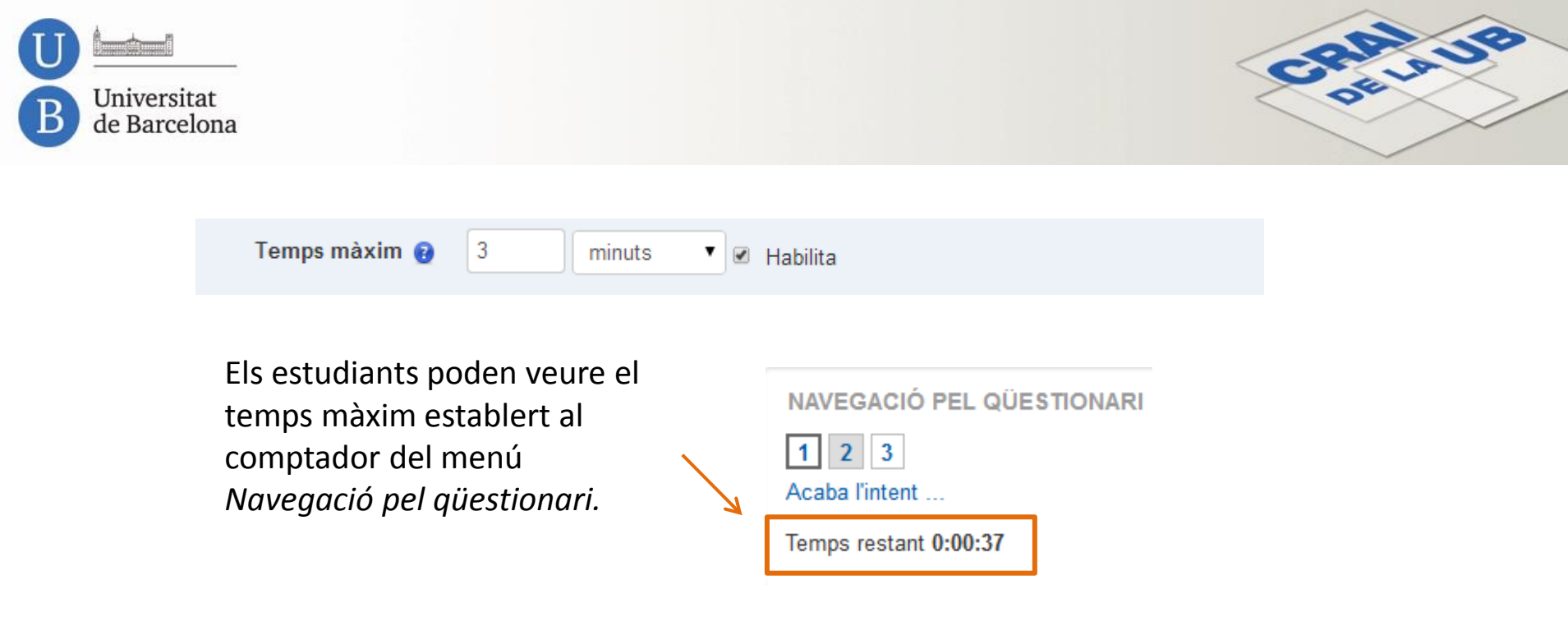

Quan l'estudiant no envia el seu intent del qüestionari abans que acabi el temps el sistema es comporta de la manera següent.

| Quan el temps expiri 🔞  | Els intents oberts s'e | envien automàticament | ▼                                                                                                    |
|-------------------------|------------------------|-----------------------|----------------------------------------------------------------------------------------------------|
| Període de gràcia per a |                        | •                     |                                                                                                    |
| l'enviament             | 0 minuts               | Habilita              | No s'envia fins que no s'esgota el temps límit.<br>Si l'alumne surt de l'intent (va al curs o a un                                                 |
|                         |                        |                       | altre) però no tanca la sessió del Campus<br>Virtual, el temps del comptador es para.<br>Es torna a activar quan l'alumne entra al<br>qüestionari. |

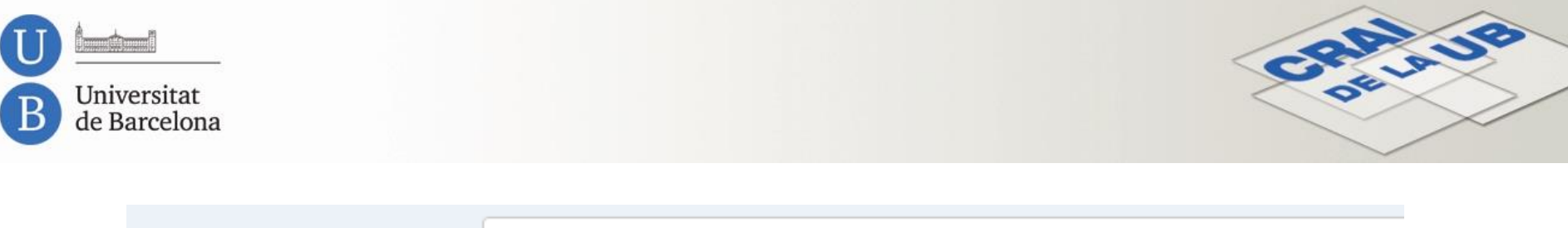

Quan el temps expiri 🔞

Els intents s'han d'enviar abans que el temps expiri o no comptaran

Si l'alumne tanca la sessió del Campus Virtual mentre està contestant i el temps límit de l'intent encara no ha passat, però no torna a acabar-lo, consta com a *Mai enviat* (el professor ho veu així):

| Cognoms /<br>Nom                                    | Número ID    | Estat         | Començat<br>el        | Completat | Temps<br>emprat | Qualificació/10,00 | P. 1<br>/3,33 | P. 2<br>/3,33 | P. 3<br>/3,33 |
|-----------------------------------------------------|--------------|---------------|-----------------------|-----------|-----------------|--------------------|---------------|---------------|---------------|
| <b>fictici</b><br>estudiant04<br>Revisa<br>l'intent | niub00000004 | Mai<br>enviat | 29 maig<br>2014 19:42 | -         | -               | -                  | -             | -             | -             |

## El que veu l'alumne és:

Resum dels vostres intents anteriors

| Estat      | Punts / 3,00                                       | Qualificació / 10,00             | Revisió |  |  |  |  |
|------------|----------------------------------------------------|----------------------------------|---------|--|--|--|--|
| Mai enviat | Encara no s'ha avaluat                             | Encara no s'ha avaluat           | Revisió |  |  |  |  |
|            | La vostra qualificació final en aquest qüestionari | és Encara no s'ha avaluat/10,00. |         |  |  |  |  |
|            | No es permeten més intents                         |                                  |         |  |  |  |  |

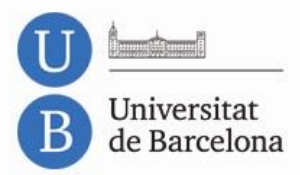

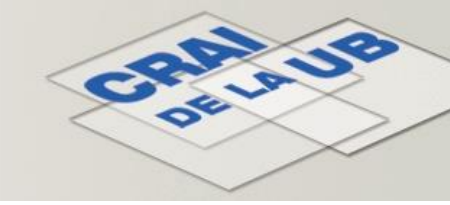

Amb aquest paràmetre, si l'alumne surt del qüestionari sense acabar l'intent (per consultar altres pàgines, p. ex.), el temps continua comptant i cada vegada que torna li demana:

| Estat      |                           |
|------------|---------------------------|
| En progrés |                           |
|            | Continua el darrer intent |

De totes maneres, al qüestionari apareix un avís que comunica als alumnes que no naveguin amb el mateix navegador perquè es produeixen errors.

Podeu previsualitzar aquest qüestionari, però no podrieu contestar-lo perquè:

IMPORTANT: S'ha detectat que, en ocasions, quan es respon a les preguntes d'un qüestionari, a la vegada es navega per altres pàgines del campus amb el mateix navegador (obrint pestanyes, per exemple).

Això pot provocar que es perdi la integritat de les dades de la sessió que té com a conseqüència que es donin errors en l'enviament de les respostes del qüestionari, arribant fins i tot al punt que aquestes es perdin.

Per tant, s'ha d'evitar navegar pel campus al mateix temps que es respon a un qüestionari. Si es necessita entrar en altres pàgines mentre es realitza un qüestionari s'ha de fer amb un altre navegador però no amb el mateix que s'està responen a les preguntes del qüestionari.

AVÍS: Temporalment s'ha desactivat la funcionalitat del botó "Sense resposta" que permet tornar a deixar en blanc la resposta donada a una pregunta. El tornarem a activar el més aviat possible.

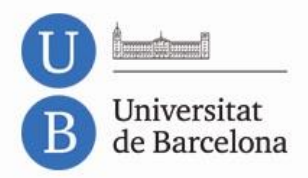

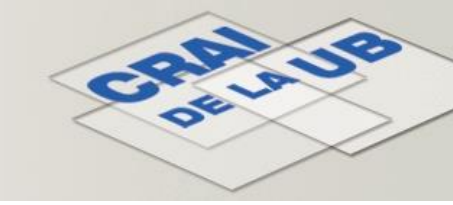

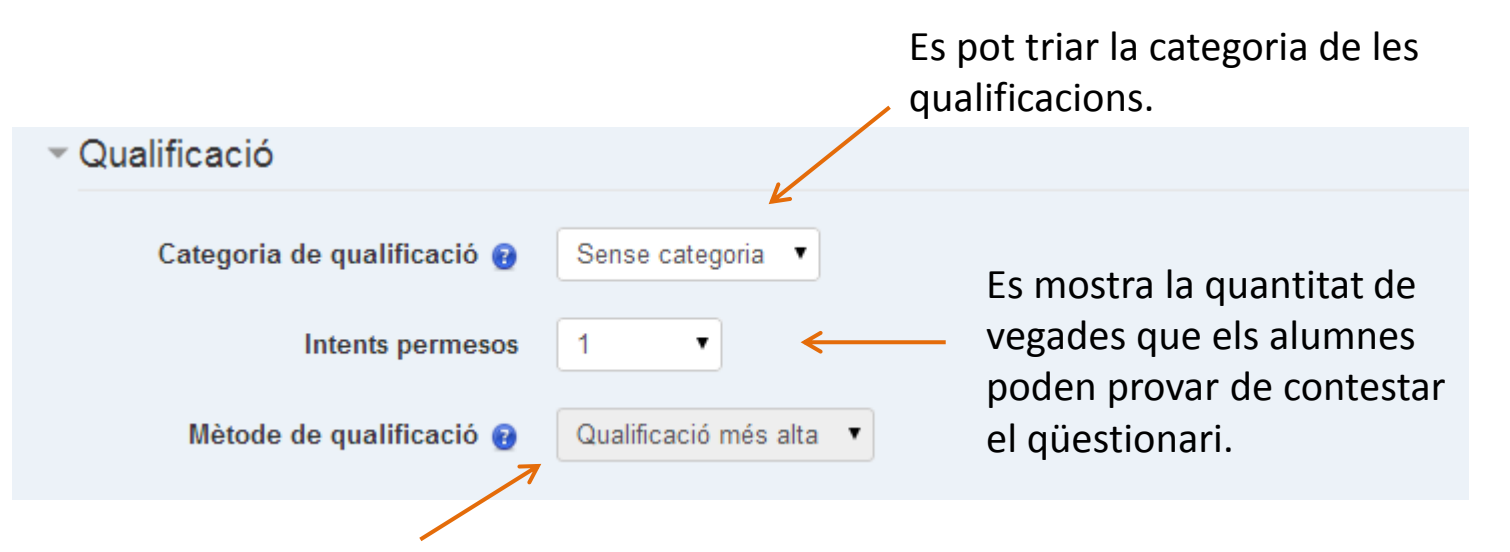

Si es permet més d'un intent, les diferents maneres per calcular la qualificació final són:

- La qualificació més alta de tots els intents.
- La qualificació mitjana de tots els intents.
- La qualificació del primer intent (els següents s'ignoren).
- La qualificació del darrer intent (els anteriors s'ignoren).

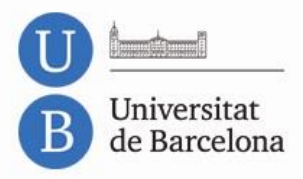

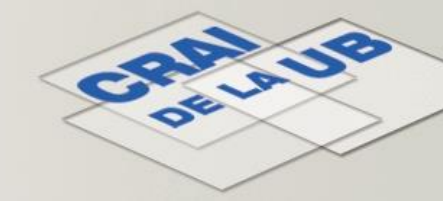

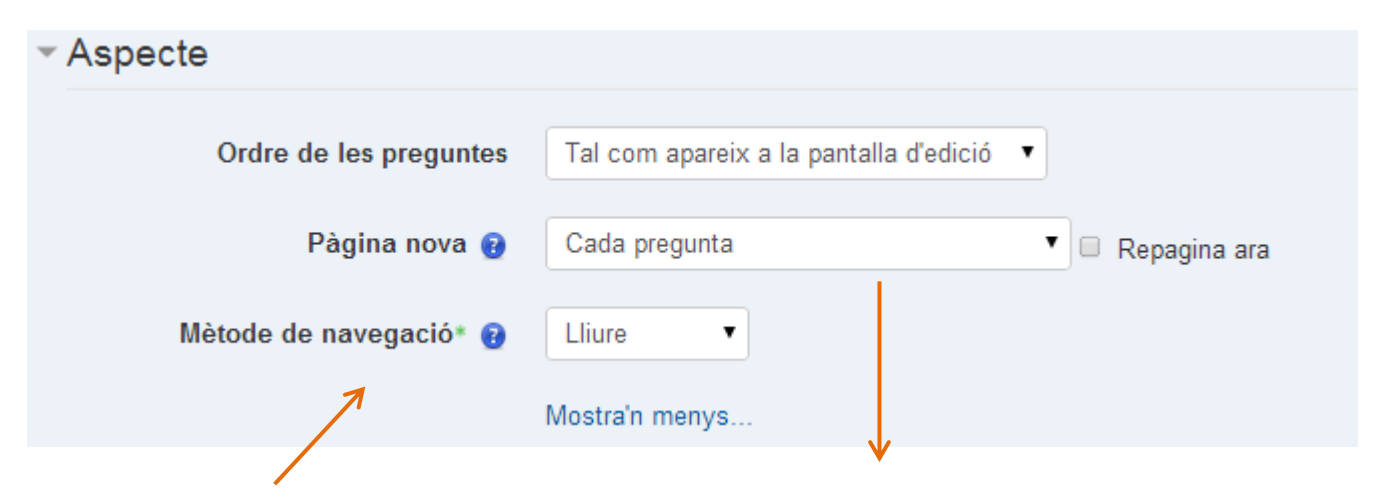

L'opció *Seqüencial* força l'estudiant a seguir l'ordre ja que no pot tornar a les pàgines anteriors ni saltar cap endavant. En qüestionaris molt llargs té sentit limitar el nombre de preguntes per pàgina i partir el qüestionari en diverses pàgines. Quan afegiu preguntes al qüestionari els salts de pàgina s'introdueixen automàticament d'acord amb els paràmetres que hàgiu triat aquí. Tanmateix, després, a mà, en la pàgina d'edició podreu canviar de lloc aquests salts de pàgina.

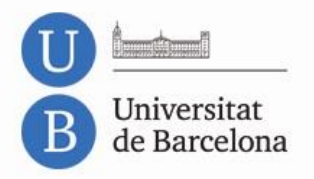

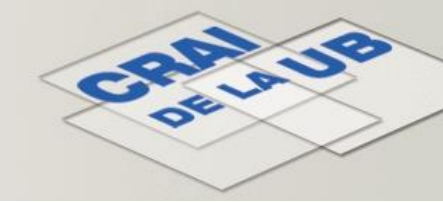

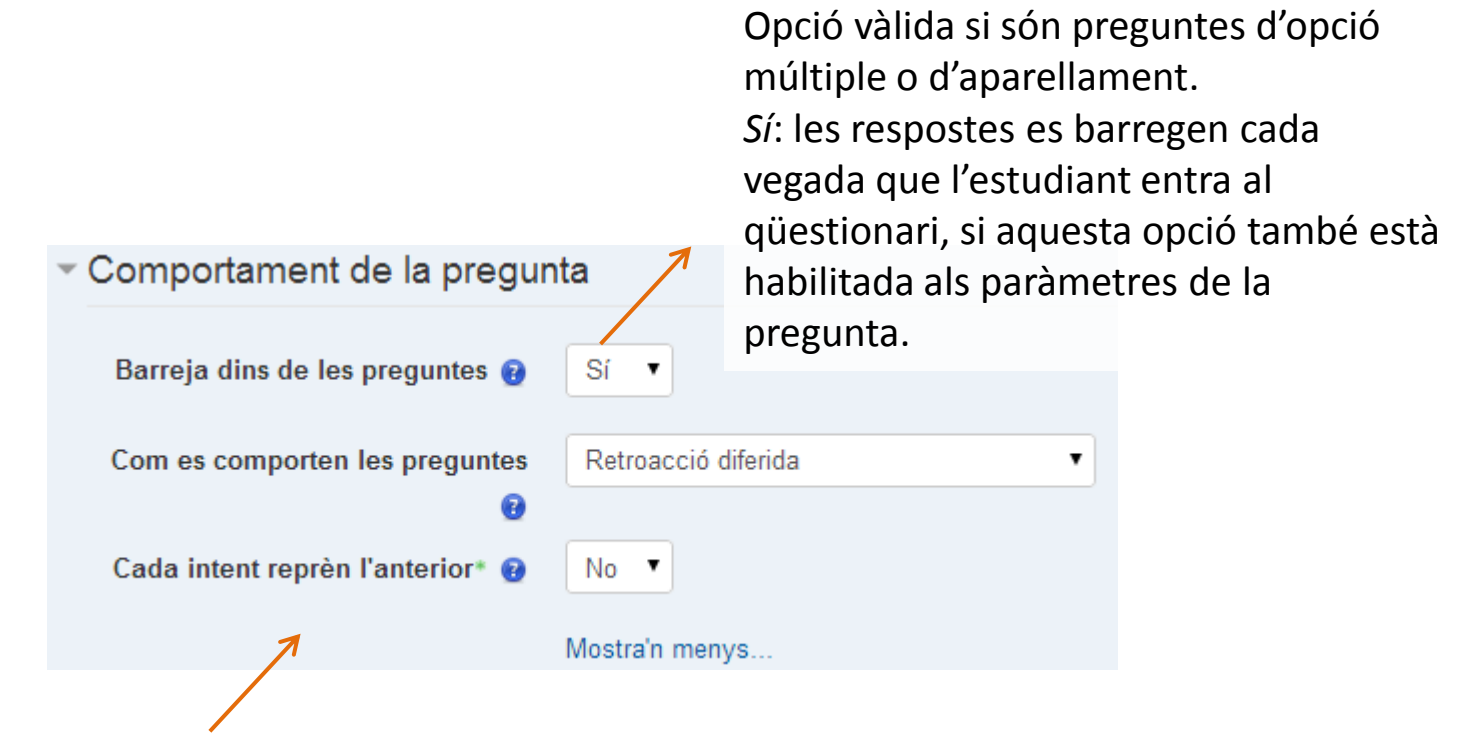

Opció vàlida si es permet de fer diferents intents.

*Sí*: a cada nou intent l'estudiant veu les respostes que ha donat fins al moment. *No*: a cada intent es comença de zero.

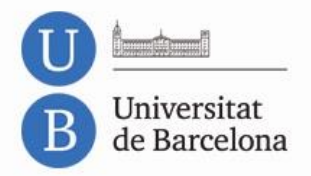

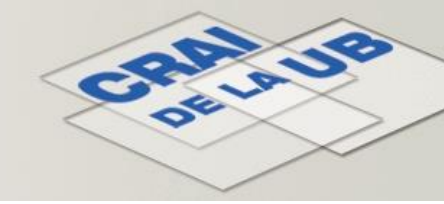

| Com es comporten les preguntes | Retroacció diferida 🔹                 |
|--------------------------------|---------------------------------------|
| 0                              | Interactiu amb múltiples intents      |
|                                | Mode adaptatiu                        |
|                                | Mode adaptatiu (sense penalitzacions) |
|                                | Retroacció diferida                   |
|                                | Retroacció diferida amb PBC (CBM)     |
|                                | Retroacció immediata                  |
|                                | Retroacció immediata amb PBC (CBM)    |

**Retroacció diferida:** han de respondre les preguntes i enviar el qüestionari complet per poder ser qualificats o perquè se'n mostri retroacció.

**Retroacció diferida amb PBC (CBM):** igual que l'anterior, però a cada pregunta se n'hi afegeix automàticament una d'extra sobre el grau de certesa i s'ofereixen tres possibles opcions als estudiants: *No gaire, Força, Molt*.

**Retroacció immediata:** a mesura que van responent reben retroacció clicant el botó *Comprova* a sota de cada pregunta, però no poden modificar la resposta.

*Retroacció immediata amb PBC (CBM)*: es comporta igual que l'anterior però a cada pregunta se n'hi afegeix automàticament una altra sobre el grau de certesa i s'ofereixen tres possibles opcions als estudiants: *No gaire, Força, Molt*.

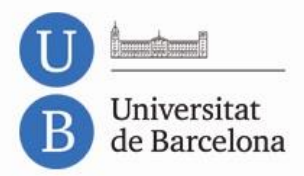

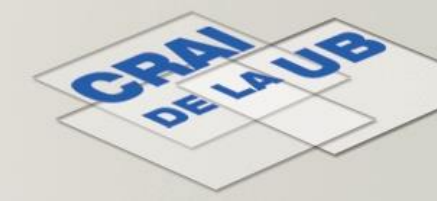

# Certainty Based Marking (CBM) Puntuació basada en la certesa (PBC)

| Pregunta 1      | Què has de fer si llegeixes això "estem detectant que en molts casos el text de les preguntes conté eti |
|-----------------|----------------------------------------------------------------------------------------------------|
| No s'ha respost |                                                                                                    |
| encara          | Resposta:                                                                                               |
| Base mark 1,00  |                                                                                                    |
| VP Marca la     | Grau de certesa 😨: 🔍 No gaire (menys del 67%) 🔍 Força (més del 67%) 🔍 Molt (més del 80%)                |
| pregunta        |                                                                                                    |

L'estudiant ha de respondre la pregunta i indicar el grau de seguretat que té d'haver-la encertat. La puntuació s'ajusta segons el grau de certesa triat, per la qual cosa l'estudiant ha de reflexionar honestament sobre el seu grau de coneixement per obtenir la millor puntuació.

El fet de respondre incorrectament sobre el grau de certesa resta molt més que respondre malament a les preguntes. Això pot comportar qualificacions globals negatives.

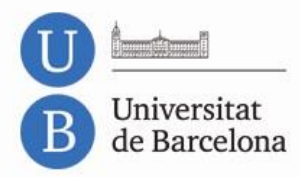

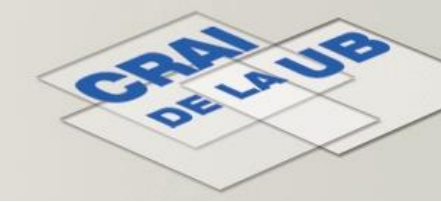

| Començ                  | at el dimarts, 3 juny 2014, 14:41                                                                                          |
|-------------------------|----------------------------------------------------------------------------------------------------|
|                         | Estat Acabat                                                                                                    |
| Complet                 | tat el dimarts, 3 juny 2014, 14:42                                                                                         |
| Temps en                | nprat 1 minut 1 segon                                                                                                    |
| F                       | Punts -2,00/1,00                                                                                                    |
| Qualific                | cació -20,00 sobre 10,00 (-200%)                                                                                           |
|                         | For CBM, the grade above is shown relative to the maximum for all correct at C=1. 😢                                        |
|                         | Results for the whole quiz (1 questions)                                                                                   |
| Average CBM             | mark -2,00                                                                                                    |
| Accu                    | Iracy 0,0%                                                                                                    |
| CBM b                   | onus -20,0%                                                                                                    |
| Accuracy + B            | onus -20,0%                                                                                                    |
|                         | Break-down by certainty                                                                                                    |
|                         | C=3 No responses                                                                                                    |
|                         | C=2 Responses: 1. Accuracy: 0%. (Optimal range 67% to 80%). You were a bit over-confident using this certainty level.      |
|                         | C=1 No responses                                                                                                    |
|                         |                                                                                                    |
| Pregunta 1              | Què has de fer si llegeixes això "estem detectant que en molts casos el text de les preguntes conté etiquetes del MS-Word? |
| Incorrecte              |                                                                                                    |
| CBM mark -2,00          | Resposta: word                                                                                                    |
| ¶≫ Marca Ia<br>pregunta | Grau de certesa 👔: 🔍 No gaire (menys del 67%) 💿 Força (més del 67%) 🔍 Molt (més del 80%)                                   |
|                         | http://aris.ub.edu/MRcgiUB/WS/proj15/ensenyarDetall.pl?id=2823<br>La resposta correcta és: txt.                            |

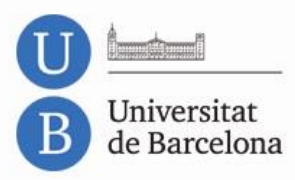

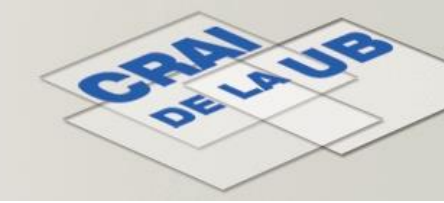

*Interactiu amb múltiples intents*: a mesura que l'alumne respon les preguntes, al moment rep la retroacció i, si contesta incorrectament, té una altra oportunitat però de menor puntuació. A sota de cada pregunta l'estudiant veu el botó *Comprova*. Després de clicar-hi, si la resposta és incorrecta veu el botó *Inicia un altre intent* i se li mostra el text que heu inclòs a les pistes (tot això es configura a cada pregunta: omplir les retroaccions, les pistes, etc.). El nombre d'intents de què disposa l'estudiant és el nombre de pistes en els paràmetres de la pregunta més un. Si ha respost la pregunta malament massa vegades es qualifica com a incorrecta (o parcialment correcta), se li mostra la retroacció però no pot modificar la resposta.

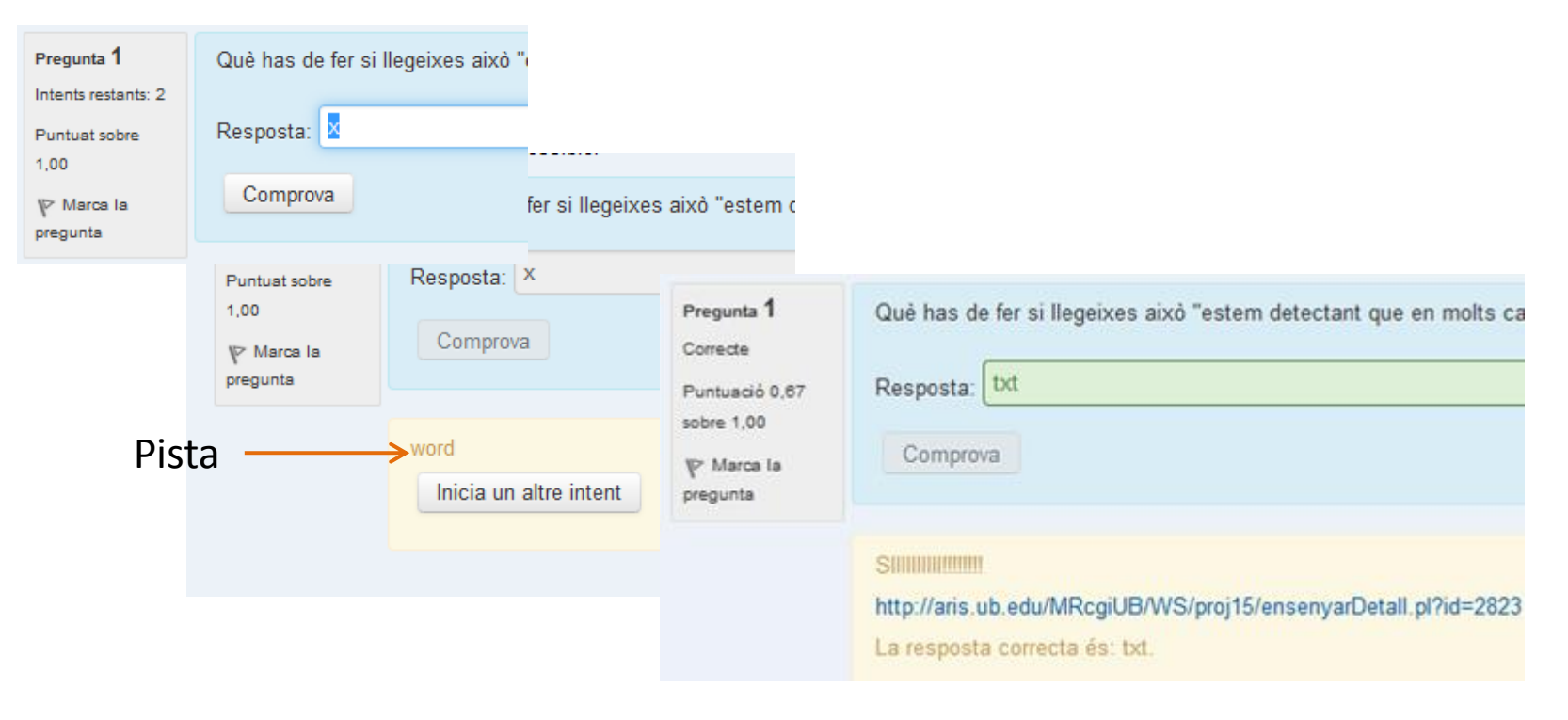

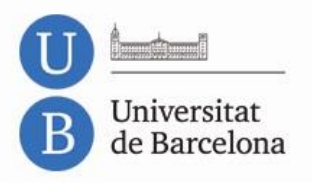

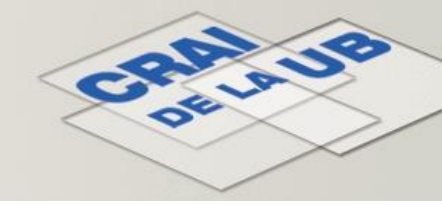

| Pregunta 1<br>Incomplet<br>Puntuat sobre<br>1,00<br>V Marca Ia<br>pregunta | Quina és l'estrella ma<br>Resposta: Iluna<br>Comprova                                        | és gran del Sistema             | Solar?                      | Pregu                                                                     | nta de resp                                                                        | osta oberta                                        |                                          |
|----------------------------------------------------------------------------|----------------------------------------------------------------------------------------------|---------------------------------|-----------------------------|---------------------------------------------------------------------------|------------------------------------------------------------------------------------|----------------------------------------------------|------------------------------------------|
| Retroacció i<br>pista 1                                                    | NO, és un planeta<br>Surt cada dia.<br>Inicia un altre international<br>Marca la<br>pregunta |                                 | Quina e<br>Respos           | Quina és l'estrella més gran del Sistema<br>Resposta: júpiter<br>Comprova |                                                                                    | ma Solar?                                          |                                          |
|                                                                            | Retroacc                                                                                     | ció i pista 2                   | NO, és<br>Si no s<br>Inicia | un planeta<br>urt no vas a<br>a un altre in                               | Pregunta 1<br>Incorrecte<br>Puntuació 0,00<br>sobre 1,00<br>V Marca Ia<br>pregunta | Quina és l'estrella<br>Resposta: terra<br>Comprova | més gran del Sistema Solar?              |
| S'han af<br>dos inte<br>retroace                                           | fegit dues piste<br>ents més un de<br>ció global.                                            | s a la pregun<br>final. En acat | ta, cosa<br>par es r        | a que per<br>nostra la                                                    | met fer                                                                            | Consulta: http://ca<br>La resposta correc          | a.wikipedia.org/wiki/Sol<br>cta és: Sol. |

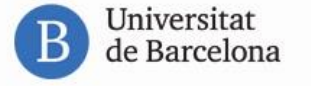

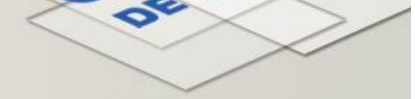

## Pregunta de tipus verdader/fals

Com que la pregunta no deixa més oportunitats, aquí la configuració dels intents múltiples és molt senzilla. Només penalitza per resposta errònia.

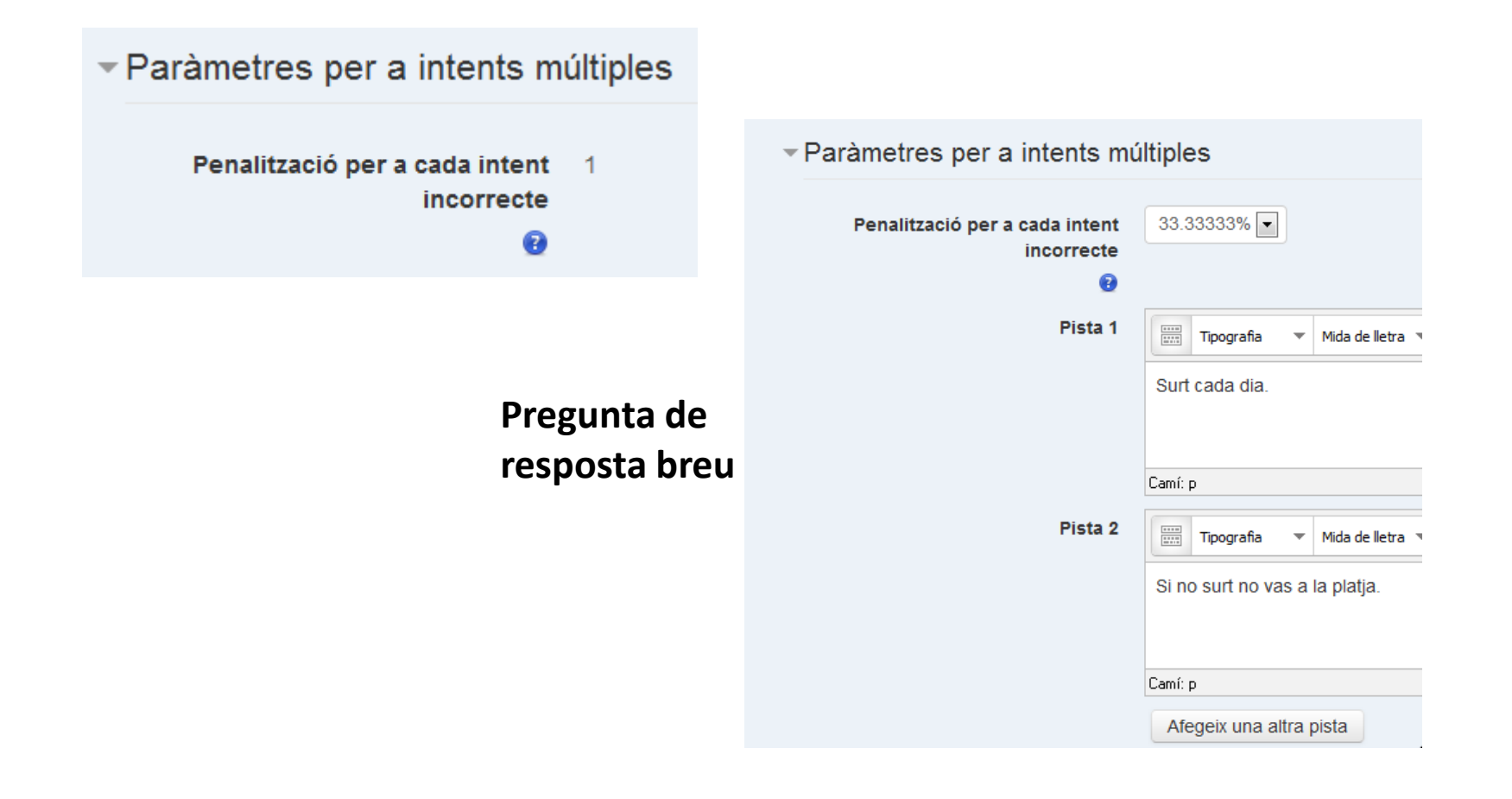

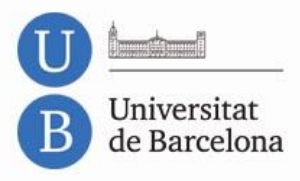

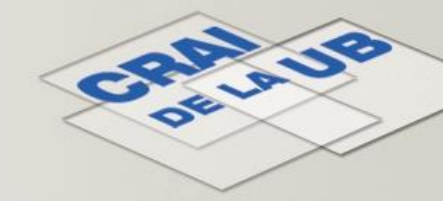

0.67

*Mode adaptatiu:* l'estudiant pot donar diverses respostes a una pregunta fins i tot en el mateix intent de resoldre el qüestionari. Per exemple, si la resposta és incorrecta, l'estudiant en pot donar una altra immediatament.

S'aplica una penalització que es resta de la puntuació total per cada intent equivocat.

És semblant a *Interactiu amb múltiples intents* però l'alumne no veu el botó *Inicia un altre intent* ni el text de les pistes després de comprovar-ne la resposta. Només apareix el botó *Comprova*.

Aquest mode és vàlid fins i tot quan el qüestionari no permet diversos intents.

| Pregunta 1<br>Incorrecte | Quina és l'estrella més gran del Sistema Solar?                                                                                    |       |
|--------------------------|----------------------------------------------------------------------------------------------------|-------|
| Puntusció 0,00           | Resposta: Iluna                                                                                                    |       |
| V Marca la pregunta      | Comprova                                                                                                    |       |
|                          | NO, és un planeta                                                                                                    |       |
|                          | Puntuacions per a aquesta tramesa: 0,00 / 1,00. Aquesta tramesa té una penalització de 0,33.                                       |       |
|                          | Incorrecte<br>Puntuacions per a aquesta tramesa: 0,00 / 1,00. Aquesta tramesa té una penalització de 0,33. Penalització total fins | ara   |
|                          | SIIIIIIIIIIIIIIIIIIIIIIIIIIIIIIIIIIIII                                                                                             | 0 / 1 |

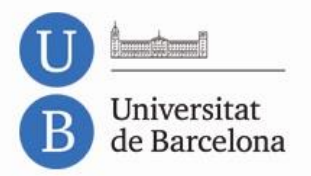

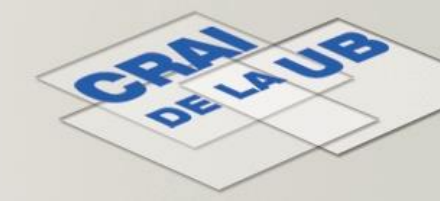

#### Opcions que controlen la informació que es mostra a l'estudiant quan revisa el seu intent:

#### 🕶 Opcions de revisió 👩

| Mentre es fa l'intent   | Immediatament després de<br>cada intent   | Més tard, mentre encara estigui<br>obert el qüestionari | Després que es tanqui el<br>qüestionari   |  |  |
|-------------------------|-------------------------------------------|---------------------------------------------------------|-------------------------------------------|--|--|
| 🕑 Lintent 😈             |                                           |                                                         |                                           |  |  |
| 🔲 Si correcte 🔞         | Si correcte                               | <ul> <li>Si correcte</li> </ul>                         | <ul> <li>Si correcte</li> </ul>           |  |  |
| 🗆 Punts 🔞               | Punts                                     | Punts                                                   | Punts                                     |  |  |
| Retroacció específica 👔 | <ul> <li>Retroacció específica</li> </ul> | Retroacció específica                                   | <ul> <li>Retroacció específica</li> </ul> |  |  |
| Retroacció general 👔    | <ul> <li>Retroacció general</li> </ul>    | Retroacció general                                      | <ul> <li>Retroacció general</li> </ul>    |  |  |
| Resposta correcta 👔     | <ul> <li>Resposta correcta</li> </ul>     | <ul> <li>Resposta correcta</li> </ul>                   | <ul> <li>Resposta correcta</li> </ul>     |  |  |
| Retroacció global 🔞     | Retroacció global                         | Retroacció global                                       | Retroacció global                         |  |  |

*Mentre es fa l'intent*: sols és rellevant si es configura el qüestionari com a *Interactiu amb múltiples intents*, ja que pot mostrar les retroaccions mentre l'estan responent. *Immediatament després de cada intent*: la informació es mostra al cap de dos minuts d'haver clicat el botó *Envia i acaba*.

*Més tard, mentre encara estigui obert el qüestionari*: es mostra després dels primers dos minuts i abans de la data de tancament del qüestionari.

*Després que es tanqui el qüestionari*: un cop finalitzada l'activitat es mostrarà la informació marcada. Cal marcar com a mínim l'opció **Punts** i així l'alumne podrà veure la seva nota.

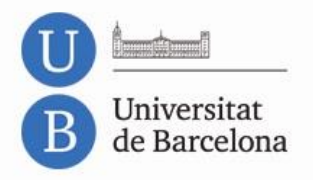

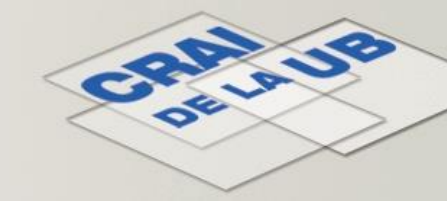

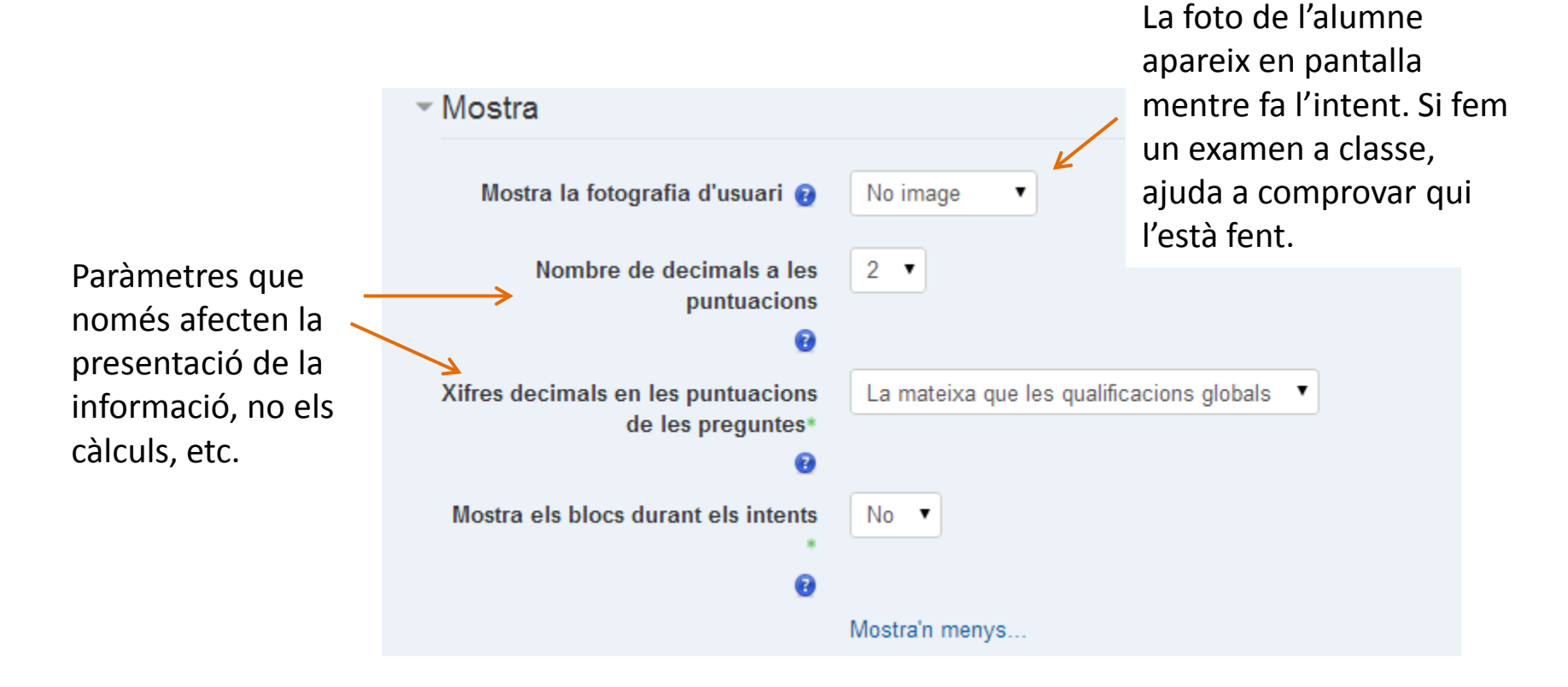

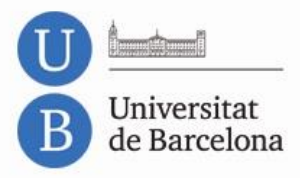

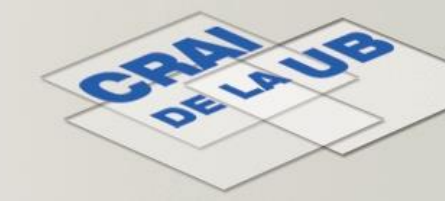

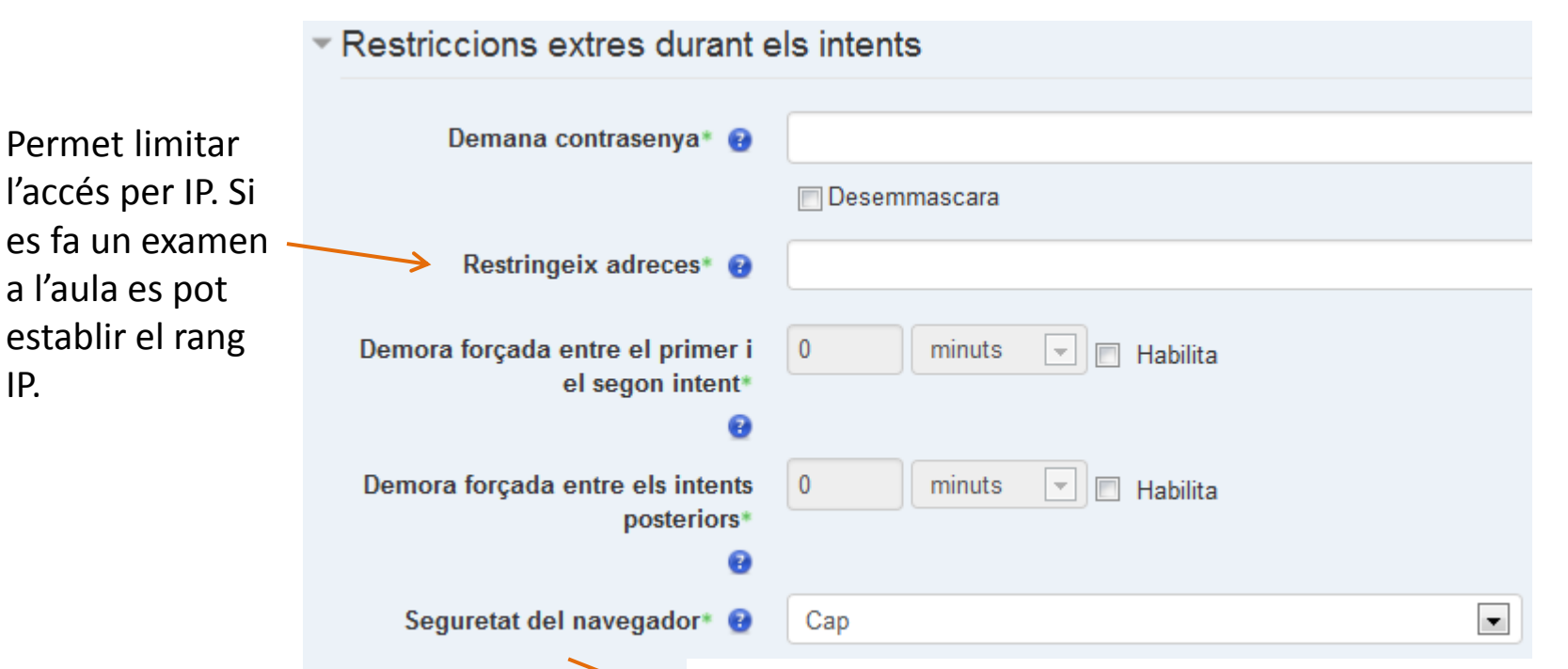

El qüestionari només comença si l'estudiant té un navegador web amb l'opció de *JavaScript* activada:

- El qüestionari apareix en una finestra emergent que cobreix tota la pantalla i no té controls de navegació.
- S'impedeix que els estudiants, tant com sigui possible, puguin utilitzar recursos com ara el de copiar i enganxar.

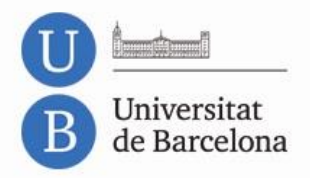

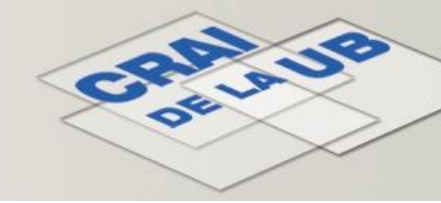

| <ul> <li>Retroacció global g</li> </ul> |                                                      |
|-----------------------------------------|------------------------------------------------------|
| Límit de qualificació                   | 100%                                                 |
| Retroacció                              | Tipografia 💌 Mida de lletra 🕶 Paràgraf 🐨 🥎 🥐 👬 🖧 🔂 🔇 |
|                                         |                                                      |
|                                         | Camí: p                                              |
| Límit de qualificació                   |                                                      |

És el contingut que l'alumne veu quan acaba el seu intent.

Se'n poden afegir tantes com es vulgui depenent de la puntuació obtinguda.

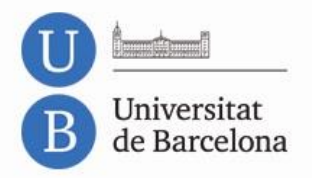

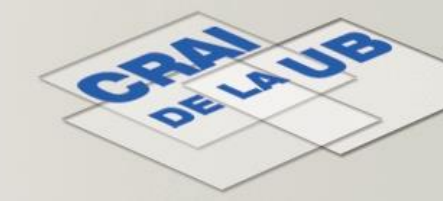

## Opcions per assignar grups i agrupaments:

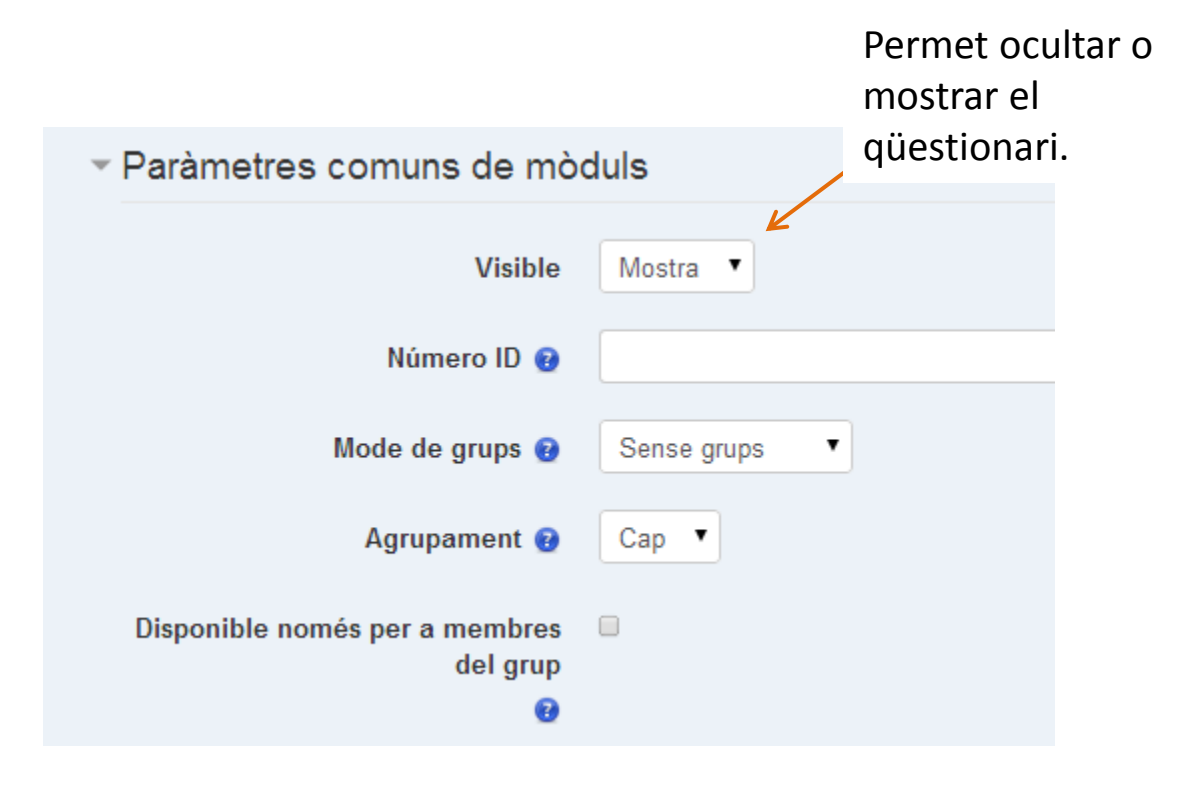

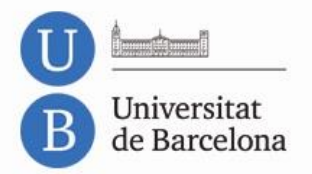

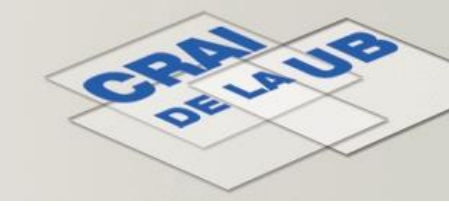

# Opcions per condicionar l'activitat i l'accés complet a l'activitat:

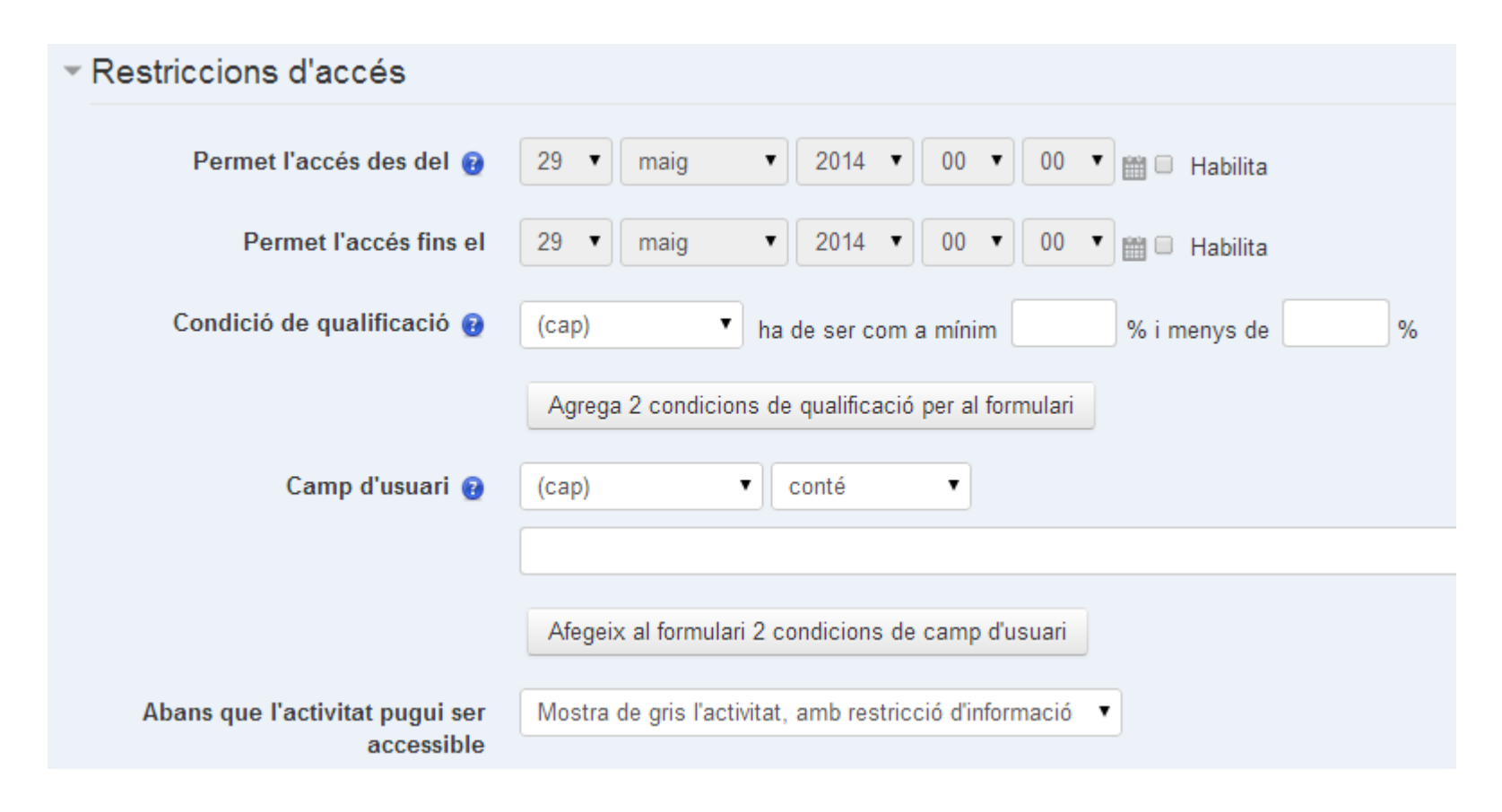

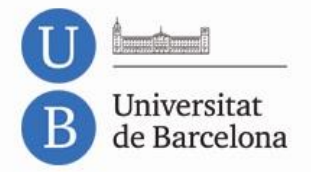

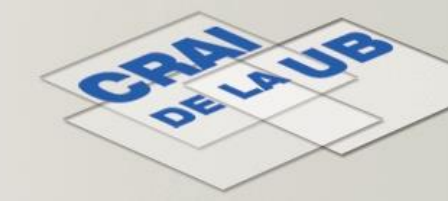

# En acabar de configurar els paràmetres:

| Intents permesos: 1<br>Temps màxim: 2 minuts |
|----------------------------------------------|
| Encara no s'han afegit preguntes             |
| Edita el qüestionari<br>Retorna al curs      |

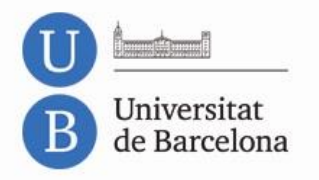

#### Visualització dels resultats - Professors

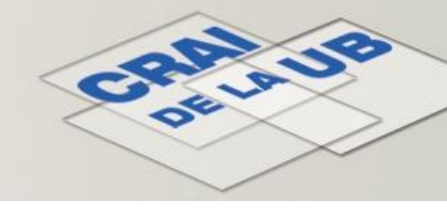

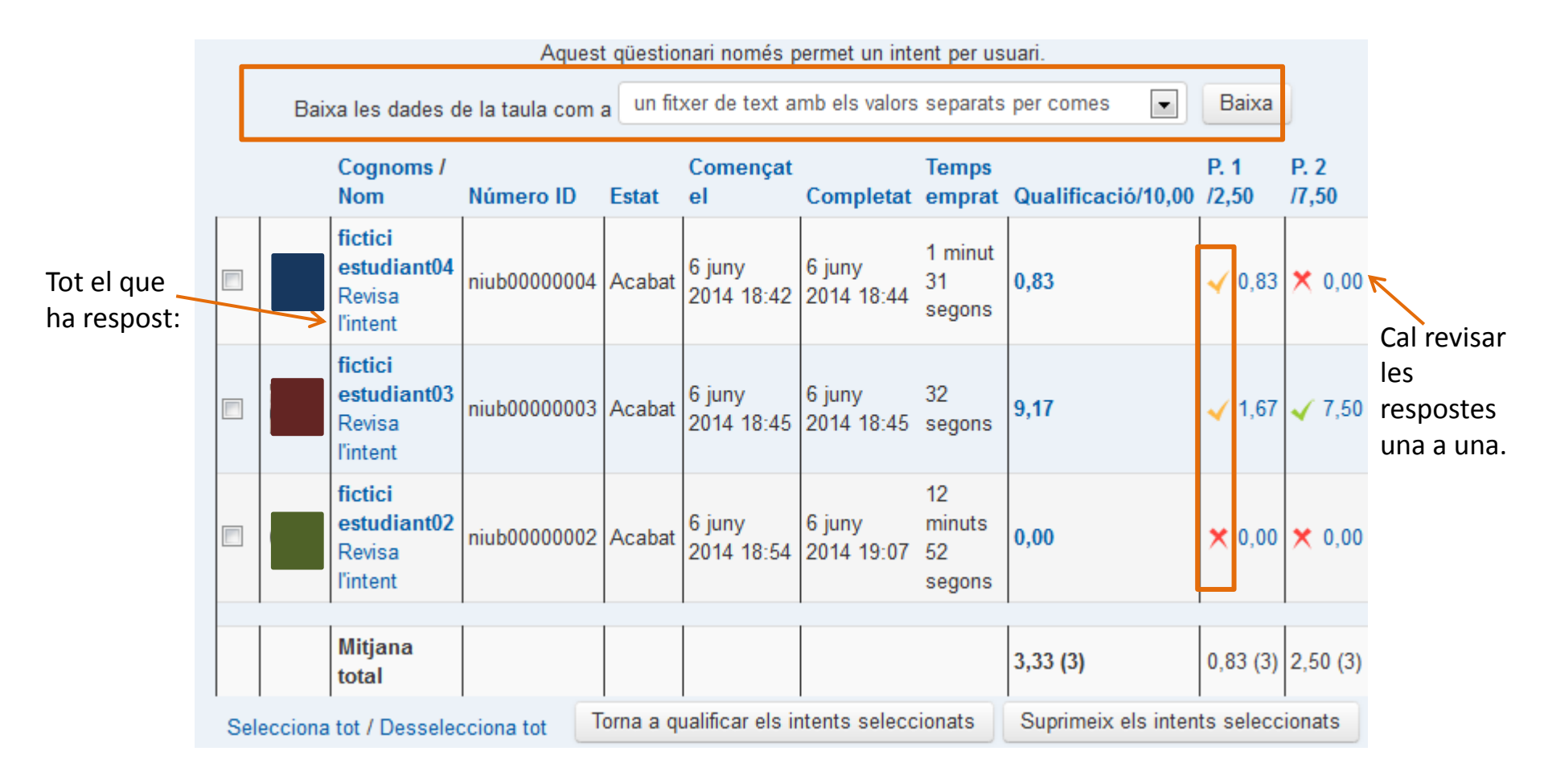

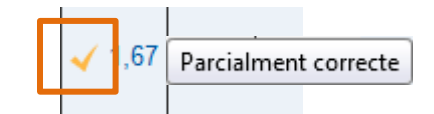

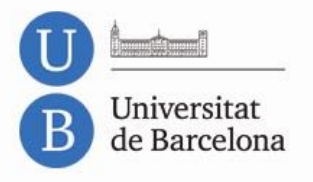

## Visualització dels resultats - Professors

Pregunta Multiple choice

Qüestionari Qüestionari opcio mult mode interactiu resp multi

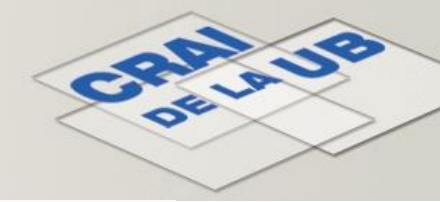

| Rovisió d'una |  |
|---------------|--|
|               |  |
| resposta:     |  |

| Completat el divendres, 6 juny 2014, 18:45 |                                                                       |                       |                   |                     |             |
|--------------------------------------------|-----------------------------------------------------------------------|-----------------------|-------------------|---------------------|-------------|
|                                            |                                                                       |                       |                   |                     |             |
| Pregunta 2                                 |                                                                       |                       |                   |                     |             |
| Puptuació 2.00                             | Trieu-ne                                                              | e una:                |                   |                     |             |
| sobre 3,00                                 | 💿 a. Les                                                              | fulles i les fulletes | t.                |                     |             |
| P                                          | 🔵 b. Les                                                              | fulles i els fruits   |                   |                     |             |
|                                            | 💿 c. Les fulles 🖌 Sí, només les fulles.                               |                       |                   |                     |             |
|                                            | Com                                                                   | prova                 |                   |                     |             |
|                                            |                                                                       |                       |                   |                     |             |
| La teva resposta és correcta.              |                                                                       |                       |                   |                     |             |
|                                            | Recordeu que podeu consultar la bibliografia obligatòria. (RETROACCIÓ |                       |                   |                     |             |
|                                            | GENERAL)                                                              |                       |                   |                     |             |
|                                            | La resposta correcta és: Les fulles.                                  |                       |                   |                     |             |
|                                            |                                                                       |                       |                   |                     |             |
|                                            |                                                                       |                       |                   |                     |             |
| Fes un comentari o torna a puntuar         |                                                                       |                       |                   |                     |             |
|                                            |                                                                       |                       |                   |                     |             |
|                                            |                                                                       |                       |                   |                     |             |
|                                            | Historial de les respostes                                            |                       |                   |                     |             |
|                                            | Pas                                                                   | Hora                  | Acció             | Estat               | Puntuacions |
|                                            | 1                                                                     | 6/06/2014 18:45       | Iniciat           | Intents restants: 2 |             |
|                                            | 2                                                                     | 6/06/2014 18:45       | Envia: Les fulles | Correcte            | 3,00        |
|                                            |                                                                       |                       |                   |                     |             |

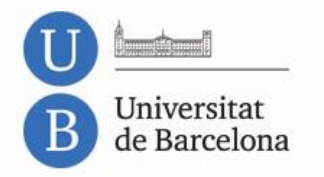

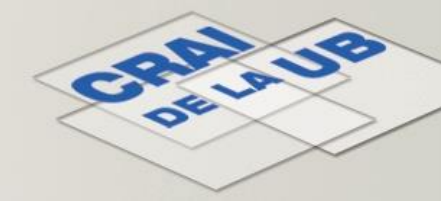

Si l'alumne tanca la sessió del CV mentre està contestant i el temps encara no ha passat, l'intent roman obert.

Si no torna per acabar-lo consta com Mai enviat. El professor ho veu:

| Cognoms /<br>Nom                                    | Número ID    | Estat         | Començat<br>el        | Completat | Temps<br>emprat | Qualificació/10,00 | P. 1<br>/3,33 | P. 2<br>/3,33 | P. 3<br>/3,33 |
|-----------------------------------------------------|--------------|---------------|-----------------------|-----------|-----------------|--------------------|---------------|---------------|---------------|
| <b>fictici</b><br>estudiant04<br>Revisa<br>l'intent | niub00000004 | Mai<br>enviat | 29 maig<br>2014 19:42 | -         | -               | -                  | -             | -             | -             |

El que es veu mentre l'alumne l'està fent, el professor veu:

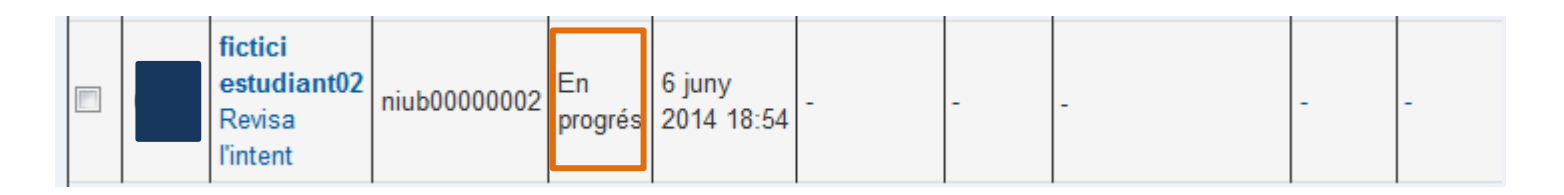

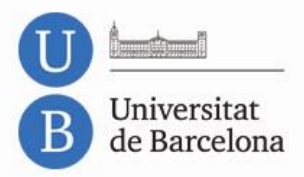

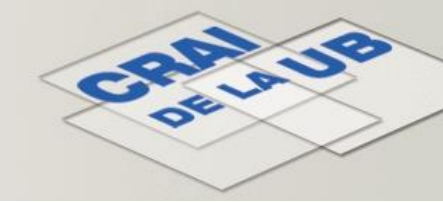

Un cop els alumnes ja han començat a contestar el sistema bloqueja l'edició del qüestionari:

No podeu afegir ni treure preguntes perquè s'han fet intents. (Intents: 1)

Les opcions d'afegir o treure preguntes estan desactivades.

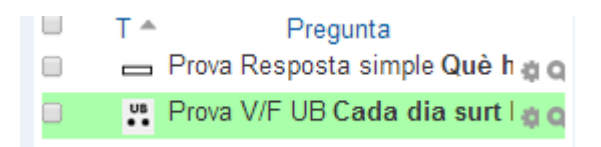

| Banc de preguntes                                                                                                    |                             |                                                 |  |  |  |
|----------------------------------------------------------------------------------------------------|-----------------------------|-------------------------------------------------|--|--|--|
| Tria una categoria:                                                                                                    |                             |                                                 |  |  |  |
| Categoria per defecte en USD_CRAI (2)                                                                                                    |                             |                                                 |  |  |  |
| Mostra també les preguntes de les subcategories.<br>Mostra també les preguntes antigues<br>Mostra el text de la pregunta a la llista de preguntes<br>a categoria per defecte per a preguntes compartides en el context "USD_CRAI" |                             |                                                 |  |  |  |
| Crea una nova pregunta                                                                                                    |                             |                                                 |  |  |  |
| □ T 	 Pregunta                                                                                                    | Creada per<br>Nom / Cognoms | Última modificació<br>feta per<br>Nom / Cognoms |  |  |  |
| Prova Resposta simple                                                                                                    | ¢ Q ♦ XFicticiCRAI Professo | FicticiCRAI Professo                            |  |  |  |
| Prova V/F UB                                                                                                    | ¢ Q ♦ XFicticiCRAI Professo | FicticiCRAI Professo                            |  |  |  |
| Amb el que s'ha seleccionat:                                                                                                    |                             |                                                 |  |  |  |
| Suprimeix Mou a >> Categoria per defecte en USD_CRAI (2                                                                                                    | ) 🔻                         |                                                 |  |  |  |

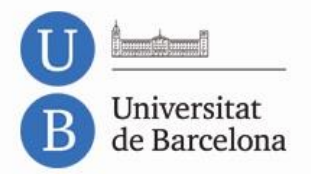

# Visualització – Alumnes

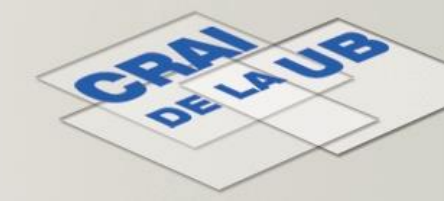

#### En començar:

| М                                                     | Temps màxim: 3 minuts<br>Mètode de qualificació: Qualificació mé |
|-------------------------------------------------------|------------------------------------------------------------------|
|                                                       | Contesta el qüestionari ara                                      |
| Confirmació                                           | ×                                                                |
| Aquest qüestionari té un<br>Segur que voleu començar? | n límit de temps.<br>?<br>Inicia l'intent                        |

| NAVEGACIO PEL QUESTIONARI |
|---------------------------|
| 1 2                       |
| Acaba l'intent            |
| Temps restant 0:02:37     |
|                           |

#### Avís:

#### Podeu previsualitzar aquest qüestionari, però no podrieu contestar-lo perquè:

IMPORTANT: S'ha detectat que, en ocasions, quan es respon a les preguntes d'un qüestionari, a la vegada es navega per altres pàgines del campus amb el mateix navegador (obrint pestanyes, per exemple).

Això pot provocar que es perdi la integritat de les dades de la sessió que té com a conseqüència que es donin errors en l'enviament de les respostes del qüestionari, arribant fins i tot al punt que aquestes es perdin.

Per tant, s'ha d'evitar navegar pel campus al mateix temps que es respon a un qüestionari. Si es necessita entrar en altres pàgines mentre es realitza un qüestionari s'ha de fer amb un altre navegador però no amb el mateix que s'està responen a les preguntes del qüestionari.

AVÍS: Temporalment s'ha desactivat la funcionalitat del botó "Sense resposta" que permet tornar a deixar en blanc la resposta donada a una pregunta. El tornarem a activar el més aviat possible.

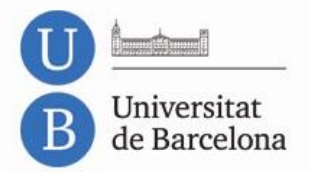

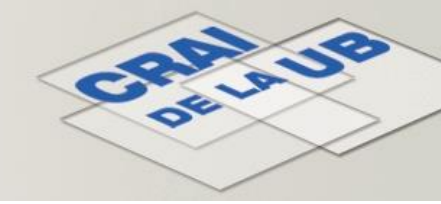

# Marcar preguntes per tornar-hi després...

| Pregunta 2<br>No s'ha respost  | Què has de | fer si llegeixes això "estem detectant que en |                 |
|--------------------------------|------------|-----------------------------------------------|-----------------|
| Puntuat sobre                  | Resposta:  |                                               |                 |
| 🌾 Desmarca<br>aquesta pregunta |            |                                               | Estat           |
|                                |            | 1                                             | Resposta desada |
|                                |            | 2 💌                                           | Resposta desada |
|                                |            | 3                                             | Resposta desada |

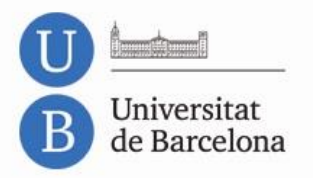

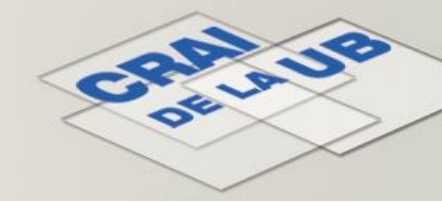

# A mesura que s'apropa el límit de temps la barra del comptador va canviant de color:

|                   |                          | NAVEGACIÓ PEL QÜE                              | STIONARI                                             |                                                                |
|-------------------|--------------------------|------------------------------------------------|------------------------------------------------------|----------------------------------------------------------------|
| A les p<br>pregui | oàgines de<br>ntes:      | 1 2<br>Acaba l'intent<br>Temps restant 0:02:37 | NAVEGACIÓ PEL QÜES<br>1 2 3<br>Acaba l'intent        |                                                                |
| Al fii            | nal del qüestionar       | i:                                             | Temps restant 0:00:11                                | 1     2     3       Acaba l'intent       Temps restant 0:00:02 |
|                   | NAVEGACIÓ PEL QÜESTIONAI | Proves Suport Doce                             | encia - CRAI                                         |                                                                |
|                   |                          | Resum de l'intent                              |                                                      |                                                                |
|                   |                          | Pregunta                                       | Estat                                                |                                                                |
|                   |                          | 1                                              | No s'ha respost encara                               |                                                                |
|                   |                          | 2                                              | Resposta desada                                      |                                                                |
|                   |                          |                                                | Torna a l'inte                                       | ent                                                            |
|                   |                          |                                                | Temps restant (                                      | 0:00:06                                                        |
|                   |                          |                                                | Aquest intent s'ha d'enviar abans de<br>Envia i acal | dijous, 29 maig 2014, 18:00.<br>ba                             |

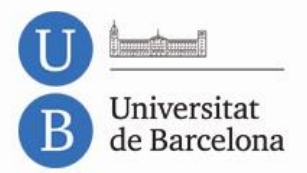

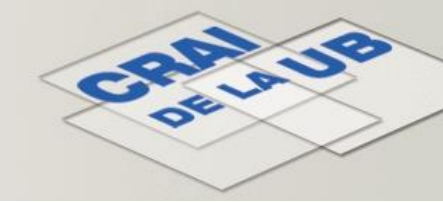

# En expirar el temps límit, a l'estudiant se li mostra automàticament d'acord amb les opcions de revisió configurades:

| NAVEGACIÓ PEL QÜESTIONARI | Proves Sup       | ort Docència - CRAI                                                                                                    |
|---------------------------|------------------|----------------------------------------------------------------------------------------------------|
| Acaba la revisió          | Comen            | çat el dijous, 29 maig 2014, 17:57                                                                                         |
|                           |                  | Estat Acabat                                                                                                    |
|                           | Comple           | stat el dijous, 29 maig 2014, 18:00                                                                                        |
|                           | Temps er         | mprat 3 minuts                                                                                                    |
|                           |                  | Punts 0,00/2,00                                                                                                    |
|                           | Qualifi          | cació 0,00 sobre 10,00 (0%)                                                                                                |
|                           |                  |                                                                                                    |
|                           | Pregunta 1       | Què has de fer si llegeixes això "estem detectant que en molts casos el text de les preguntes conté etiquetes del MS-Word? |
|                           | No s'ha respost  |                                                                                                    |
|                           | Puntuat sobre    | Resposta X                                                                                                    |
|                           | 1,00             |                                                                                                    |
|                           | 12 Marca la      |                                                                                                    |
|                           | pregunta         | La respecta correcta és: Compte en conjar desde word, nassar a tyt                                                         |
|                           |                  | La resposta contecta es. Compte en copiar desde word, passar a txt.                                                        |
|                           |                  |                                                                                                    |
| Pregunta 2                |                  | Cada dia surt l'astre?                                                                                                    |
|                           | Incorrecte       |                                                                                                    |
|                           |                  | Seleccioneu una:                                                                                                    |
|                           | Puntuacio 0,00   | O Vertader                                                                                                    |
|                           | 50512 1,00       | Fals X                                                                                                    |
|                           | P Marca Ia       |                                                                                                    |
|                           | pregunta         | Sense resposta                                                                                                    |
|                           |                  |                                                                                                    |
|                           |                  |                                                                                                    |
|                           |                  | La resposta correcta és 'Vertader'.                                                                                        |
|                           |                  |                                                                                                    |
|                           |                  |                                                                                                    |
|                           |                  |                                                                                                    |
|                           | Acaba la revisió |                                                                                                    |

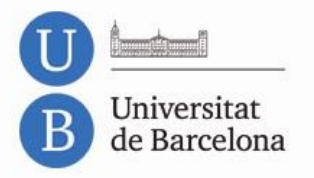

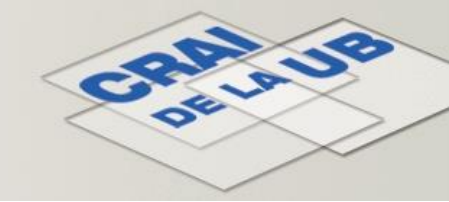

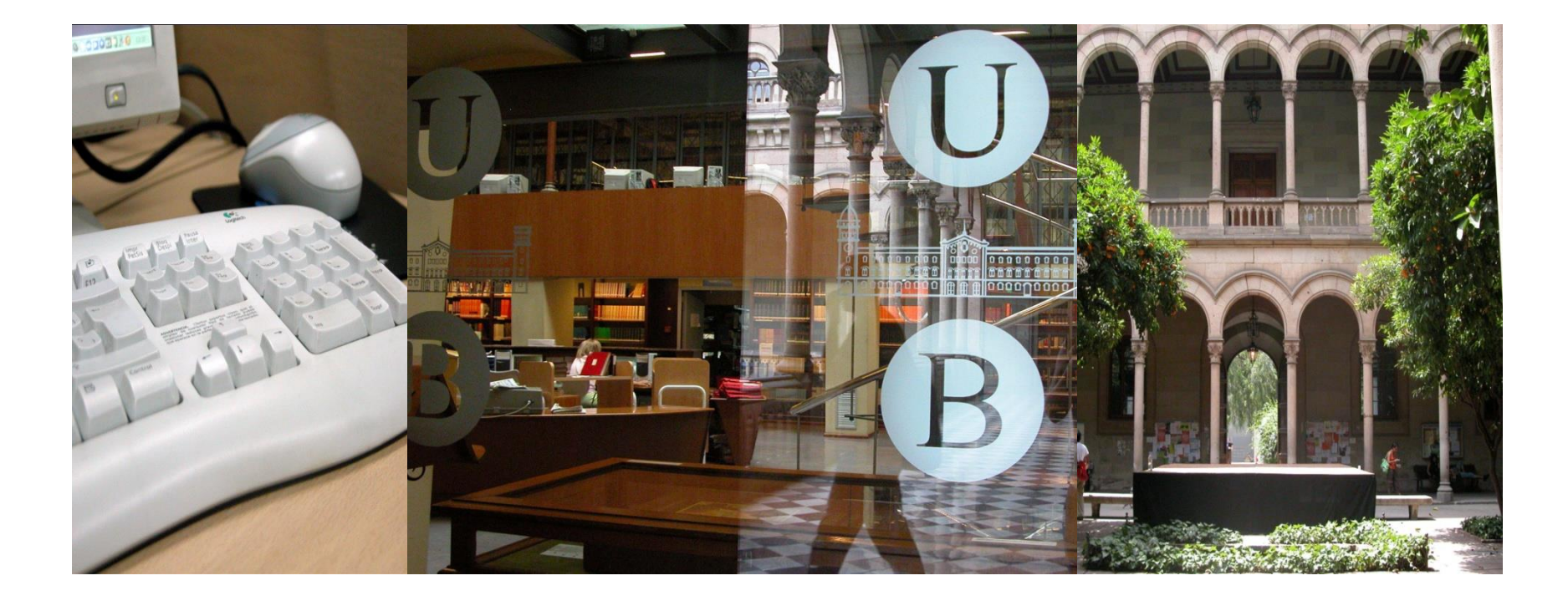

# Moltes gràcies!

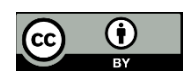

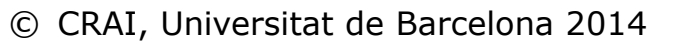